1. Нажмите кнопку «Пуск» в левом нижнем углу экрана. В появившемся меню нажмите левой кнопкой мыши на пункте «Выполнить...».

| ۲                            | <u>С</u> правка           |  |  |  |
|------------------------------|---------------------------|--|--|--|
| 2                            | <u>В</u> ыполнить         |  |  |  |
| 💰 Завер <u>ш</u> ение сеанса |                           |  |  |  |
| Ð                            | <u>З</u> авершение работы |  |  |  |
| Пуск                         |                           |  |  |  |

2. В появившейся строке наберите команду: winipcfg. После этого нажмите кнопку «ОК».

| Запуск пр        | ограммы                                                                   | ? × |
|------------------|---------------------------------------------------------------------------|-----|
|                  | Введите имя программы, папки или документа,<br>который требуется открыть. |     |
| <u>О</u> ткрыть: | winipefg                                                                  | •   |
|                  | ОК Отмена Обзор                                                           |     |

3. В появившейся таблице в первой строке необходимо выбрать из выпадающего меню имя Ethernet адаптера Вашей рабочей станции, о котором Вы желаете получить информацию (по умолчанию там, скорее всего, появится не нужный Вам PPP-adapter).

| 🕎 Конфи       | гурация IP            |                       |                   |                            | _ 🗆 × |
|---------------|-----------------------|-----------------------|-------------------|----------------------------|-------|
| Ethernet:     | сведения              |                       |                   |                            |       |
|               |                       |                       | FE574B-3C         | iom Megahertz <sup>-</sup> | 10/10 |
|               | Адрес контроллера     |                       | 00-00-86-55-01-4F |                            |       |
|               | ІР-адрес              |                       | 10.10.20.10       |                            |       |
|               | Маска подсети         |                       | 255.255.255.0     |                            |       |
| Основной шлюз |                       | 10.10.20.1            |                   |                            |       |
|               | OK                    | <u>О</u> свободить    |                   | О <u>б</u> новить          | ,     |
| Oce           | зободить в <u>с</u> е | Об <u>н</u> овить все |                   | С <u>в</u> едения :        | >>    |

4. В строке «Адрес контроллера» записан физический (МАС) адрес сетевого адаптера Вашей рабочей станции.

| 🌆 Конфигурация IP       |                    |                   |                     | _ 🗆 🗙  |
|-------------------------|--------------------|-------------------|---------------------|--------|
| Ethernet: сведения      |                    |                   |                     |        |
|                         |                    | FE574B-3C         | om Megahertz 1      | 0/10   |
| Адрес контроллера       |                    | 00-00-86-55-01-4F |                     | $\geq$ |
| IP-                     | адрес              | 10.10.20.10       |                     |        |
| Маска подсети           |                    | 255.255.255.0     |                     |        |
| Основной                | 10.10.20.1         |                   |                     |        |
| OK                      | <u>О</u> свободить |                   | О <u>б</u> новить   |        |
| Освободить в <u>с</u> е | 06 <u>н</u> о      | вить все          | С <u>в</u> едения > | ·>     |

5. В строке «IP-адрес» записан логический (IP) адрес сетевого адаптера Вашей рабочей станции.

| 🧑 Конфигурация IP       |                    |                   |                           | _ 🗆 🗵 |
|-------------------------|--------------------|-------------------|---------------------------|-------|
| Ethernet: сведения      |                    |                   |                           |       |
|                         |                    | FE574B-3C         | om Megahertz <sup>-</sup> | 0/10  |
| Адрес контроллера       |                    | 00-00-86-55-01-4F |                           |       |
| ПР-адрес                |                    | 10.10.20.10       |                           | >     |
| Маска подсети           |                    | 255.255.255.0     |                           |       |
| Основной                | 10.10.20.1         |                   |                           |       |
| OK                      | <u>О</u> свободить |                   | О <u>б</u> новить         |       |
| Освободить в <u>с</u> е | Обновить все       |                   | С <u>в</u> едения :       | »     |